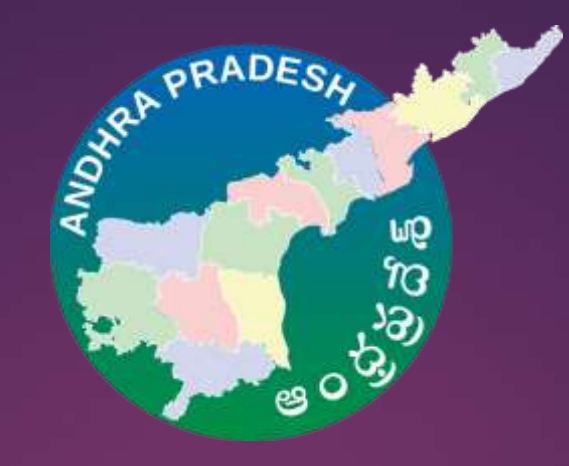

# Andhra Sand Sale Web Portal

**GENERAL CONSUMER REGISTRATION AND BOOKING** 

For any Enquiries Call us : 9700009944 Write us: care@andhrasand.com

## For registering as Sand Consumer, the users can select the Registration/Login button in the Home page

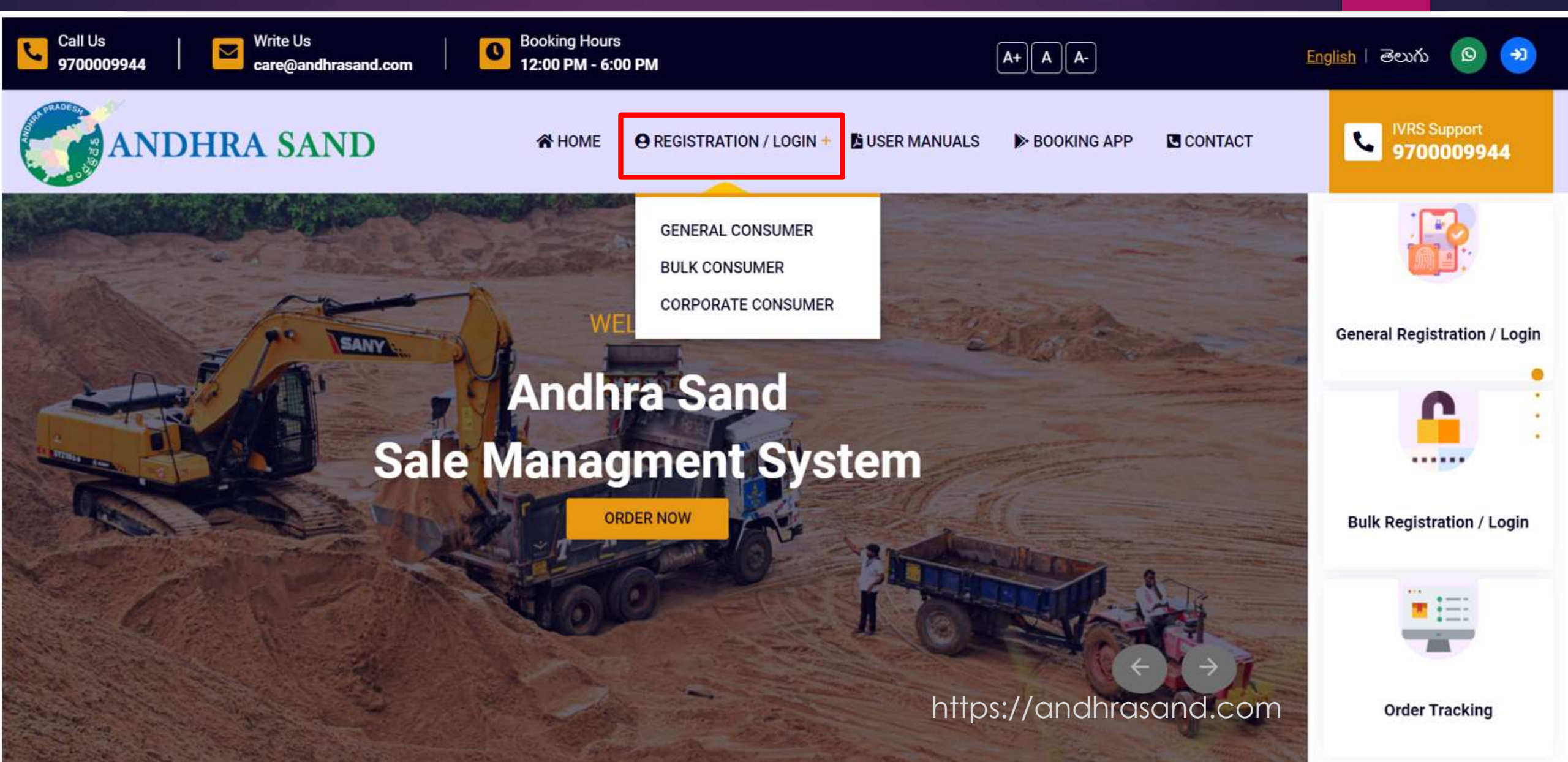

## > For registering as General consumer please select General Consumer

| ANDHRA SAND                                                         | A HOME O REGISTRATION / LOGIN DUSER MANUALS DOOKING APP CONTACT                                           |
|---------------------------------------------------------------------|----------------------------------------------------------------------------------------------------|
| Consumer Login/Registration వినియోగదారుడు<br>లాగిన్ / రిజిస్ట్రేషన్ | New Consumer ?<br>Register as ఆ General Consumer ඕ Bulk Consumer<br>ఆ User ID / వినియోగదారుని గుర్తింపు ్ |
|                                                                     | User ID<br>Password / పాస్వర్డ్ * Show Password                                                           |
|                                                                     | 305BE3 Enter Captcha code<br>> LOGIN / లాగిన్<br>Forgot Password ? Reset                                  |
| SITEMAP                                                             | MOBILE APPS CONTACT https://andhrasand.com                                                                |

For registering as general consumer the user should enter valid mobile number and click on "OTP"

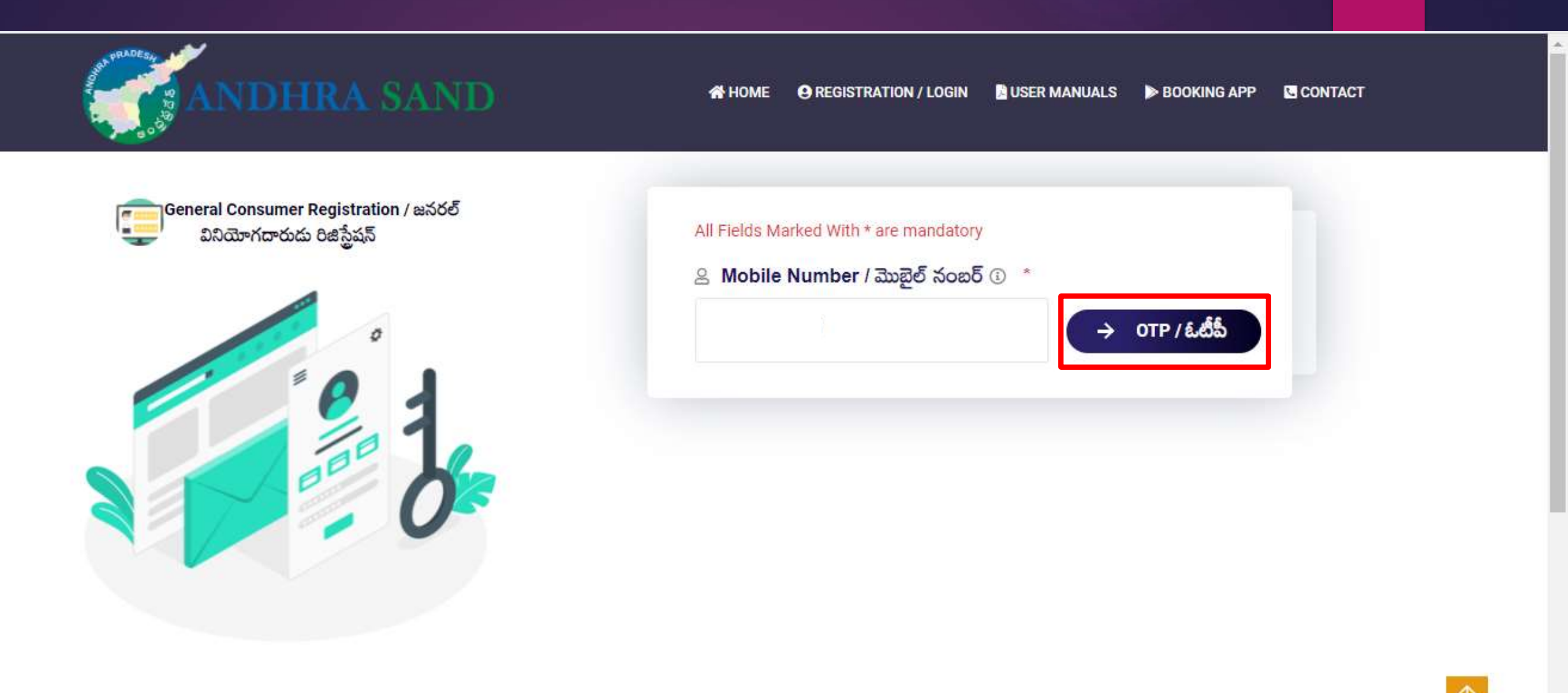

SITEMAP

> Please enter valid "OTP" sent to the mobile number and click on "Verify"

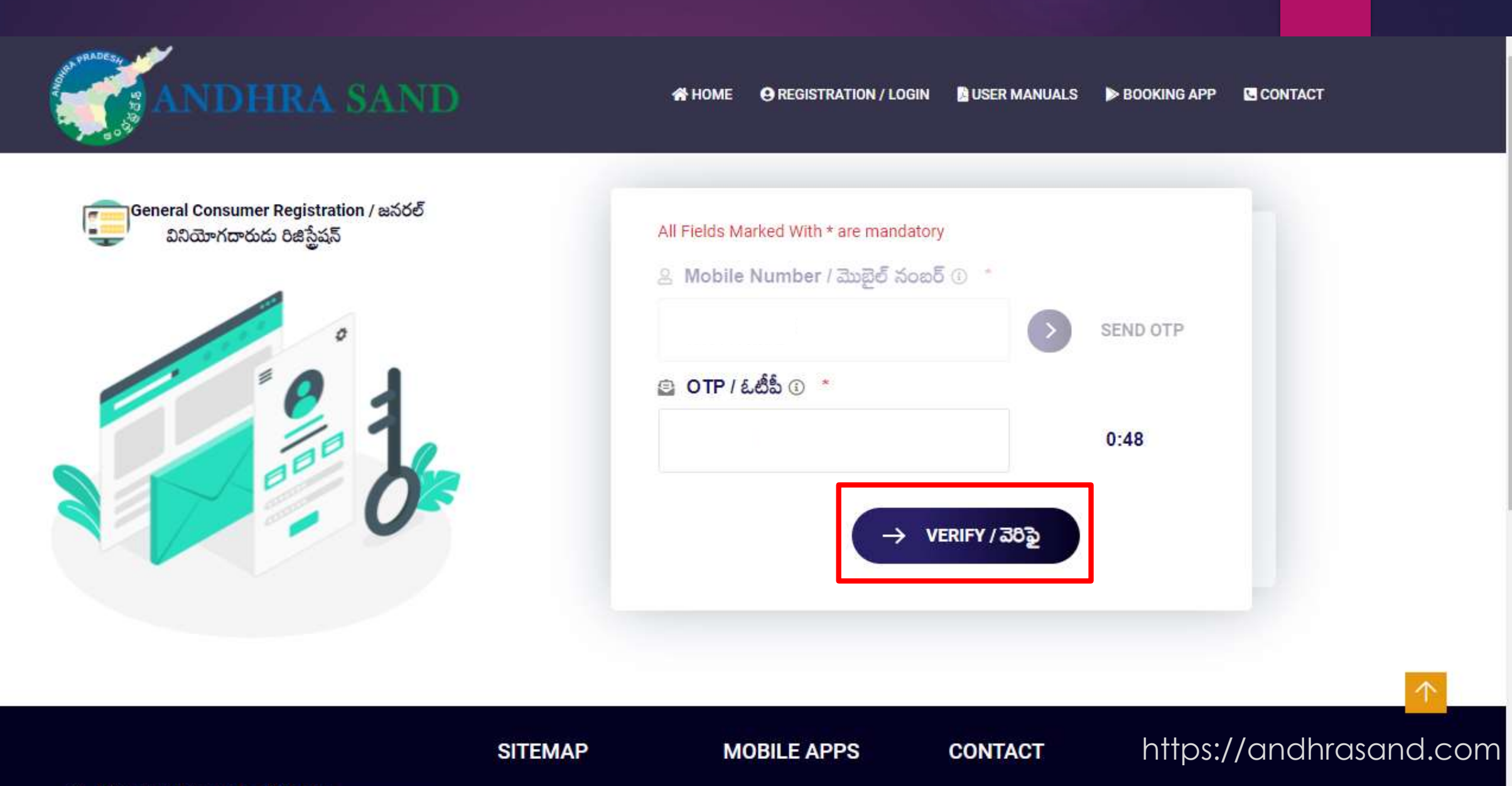

/ Turnkey Enterprise Pvt Ltd —

vt Ltd

After successful OTP verification please fill the below fields which are mandatory i.e. Name, Gender, selection of User ID

| ANDHRA SAND                                                          | A HOME \varTheta REGISTRATION / LOGIN 📓 USER MANUALS 🕨 BOOKING APP 🖪 CONTACT                                                           |
|----------------------------------------------------------------------|----------------------------------------------------------------------------------------------------|
| General Consumer Registration / జనరల్<br>వినియోగదారుడు రిజిస్ట్రేషన్ | All Fields Marked With * are mandatory<br><ul> <li>Mobile Number / మొబైల్ నంబర్ ن</li> </ul>                                           |
| 21                                                                   | SEND OTP இ Name / పేరు ③ *                                                                                                    |
|                                                                      | <ul> <li>ఆ Gender / లింగం ① *</li> <li>Male / పురుషుడు ○ Female / స్త్రీ</li> <li>Transgende / టావెండర్</li> </ul>                     |
|                                                                      | <ul> <li>Prefer not to answer / సమాధానము చెప్పదలుసుకోలేదు</li> <li>☑ User ID Same as Mobile Number / యూసర్ ఐడి మొబైల్ నంబర్</li> </ul> |
| https://andhrasand.com                                               | ິ User ID / యూసర్ ఐడి ତ ້*                                                                                                    |

Password, conform password and click on check box for age conformation and click on "SUBMIT" So user will be successfully registered.

| a minimum of 8 characters, at least one digit<br>haracter (a-z) and one uppercase character (A- |
|-------------------------------------------------------------------------------------------------|
| ter (!@#\$%^&*)                                                                                 |
| e as follows                                                                                    |
| letter                                                                                          |
| r                                                                                               |
| l Character                                                                                     |
| s<br>d /పాస్వర్డ్ నిర్ధారించండి 🛈 * Show                                                        |
| are aged 18 years or older.<br>ంలు లేదా అంతకంటే ఎక్కువ వయస్సు ఉందని మీరు                        |
| σ N                                                                                             |
|                                                                                                 |

After successfully registering as general consumer, the user can login into the portal simply by entering his/her mobile number, password and by entering valid captcha code and click on "LOGIN"

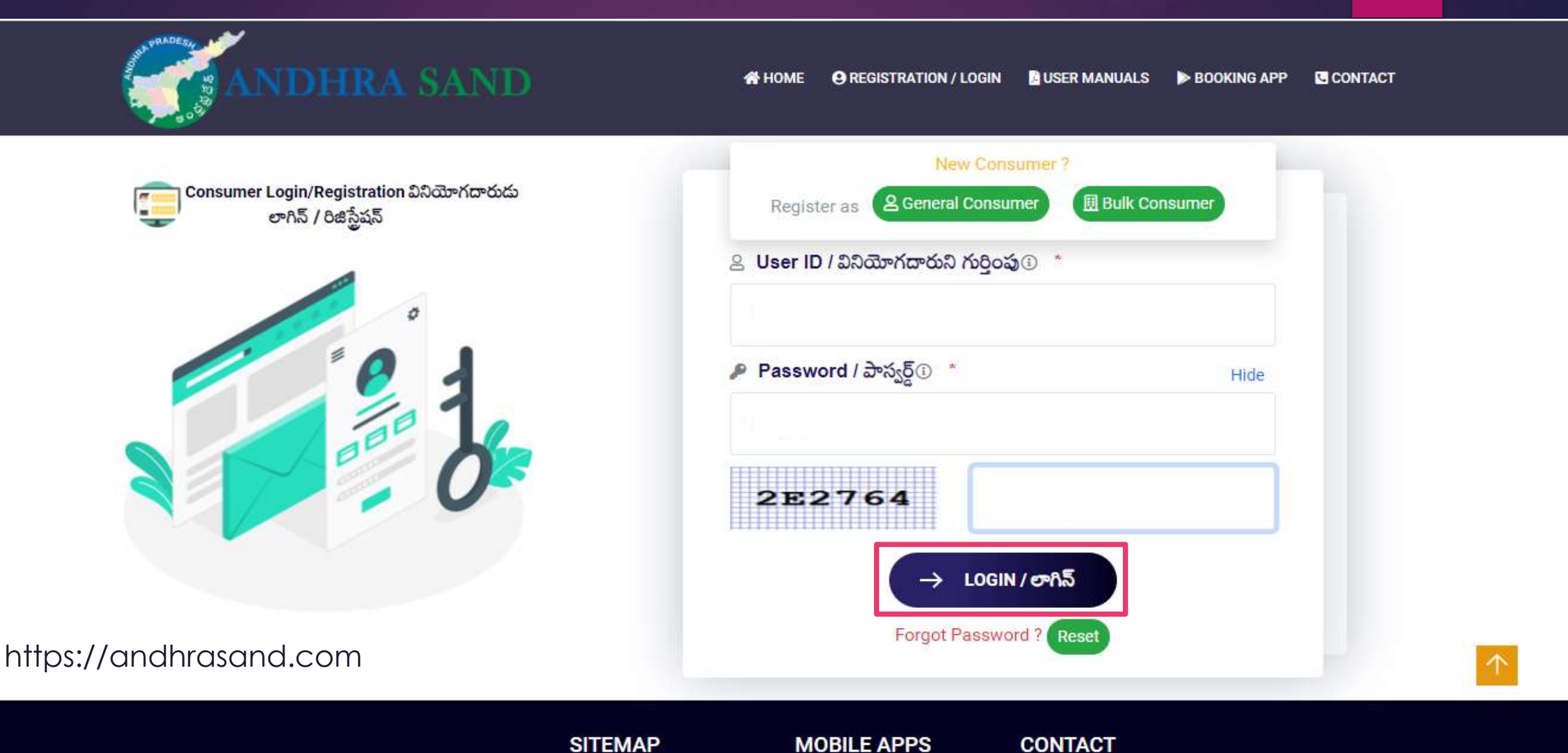

After successfully logging in to portal, the user will be greeted with consisting with options like Home, Order Sand, My Bookings, Profile Details and Last Login and logout.

| ANDHRA SAND                                                    | 🗘 🔵 💪 🔹 🚺 (General Consumer)                                                                                                    |
|----------------------------------------------------------------|----------------------------------------------------------------------------------------------------|
| Home 😭 Order Sand 🎬 My Bookings                                |                                                                                                    |
|                                                                | Profile Details 🔮 Last Login 10/24/2021 7:17:49 AMO                                                                                                    |
| 다 How To Book Sand (Play Video)                                |                                                                                                    |
| <complex-block><complex-block></complex-block></complex-block> | <ul> <li>జనరల్ మరియు బల్మ్ వినియోగదారులు రోజుకు ఒకసారి, వారానికి 3 సార్లు మరియు నెలకి 10 సార్లు మాత్రమే ఇసుకను బుకింగ్<br/>చేసుకోవచ్చు.</li> <li>బల్మ్ కన్న్యామర్ రోజువారీగా జిల్లాల వారీగా 10 ట్రిష్నులకు పరిమితం చేయబద్దారు మరియు వివిధ వర్మ్ ఆర్ధర్<b>లకు ట్రిప్</b>లను పంపిజీ<br/>చేయవచ్చు.</li> <li>డెలివరీ సమయంలో డెలివరీ ప్రదేశంలో వినియోగదారుడు అందుబాటులో లేనప్పుడు రవాణా ఛార్జీలు తిరిగి చెల్లించబడవు.</li> <li>వినియోగదారునికి డెలివరీ గురించి ముందుగానే తెలియజేయబడుతుంది మరియు డెలివరీ జరిగే తేదీలో లొకేషన్లో అందుబాటులో<br/>ఉందాలి.</li> <li>Registered General and bulk consumers can order sand only once in a day, 3 orders in<br/>week and 10 orders in month.</li> <li>Bulk Consumers are limited to 3 trips on daily basis by district and can distribute trips to<br/>different work orders.</li> <li>Transport charges will not be refunded when consumer not available at delivery location<br/>during delivery time.</li> <li>Consumer will be notified about delivery well in advance and need to be available at<br/>location during expected date of delivery.</li> </ul> |

> To update profile click on Profile Details, and update details like Alternate Mobile Number, Email Id, Date of Birth and click on "Update Profile"

| ANDHRA SAND                     |                         |                                | (General Consumer)  ~    |
|---------------------------------|-------------------------|--------------------------------|--------------------------|
| Home 🎦 Order Sand 🎦 My Bookings |                         |                                |                          |
|                                 |                         | Profile Details 🔮 🛛 Last Logir | 0 10/13/2021 6:06:04 PM♥ |
| Name                            |                         |                                | 🖥 Mobile Number          |
| A Personal Details              | Profile Details         |                                |                          |
| Alternet Mobile Number *        | Registered Date         | : 09-10-2021                   |                          |
| Enter Mobile Number             | Alternate Mobile Number | :                              |                          |
| maild                           | Gender                  | : Male                         |                          |
|                                 | Date Of Birth           | :                              |                          |
| Enter e-Mail id                 | Mail Id                 | :                              |                          |
| Date of Birth                   |                         |                                |                          |
| dd/mm/yyyy                      |                         |                                |                          |
|                                 |                         | https://ar                     | ndhrasand.cor            |

→ Update Profle

Select Sand Order and then, to order sand consumer need to validate the mobile number by clicking on "Yes" OTP will be sent to the registered mobile number

| ANDHRA SAND                                                                                                    |                                                                                            | 🗘 🦳 📞 🔺 (General Consur                                 | mer) ~ |
|----------------------------------------------------------------------------------------------------|--------------------------------------------------------------------------------------------|---------------------------------------------------------|--------|
| 🖌 Home 🎦 Order Sand 🎦 My Bookings                                                                                                    |                                                                                            |                                                         |        |
| 🟋 Sand Order / ఇసుక అర్దర్                                                                                                    |                                                                                            |                                                         |        |
| <b>Step 1</b><br>Confirm Address / చిరునామా ధృవీకరించండి                                                                                                    | Step 2<br>Confirm Stockyard/Reach/Depo/Boatsman విర్ధారించండి స్మాక్ యార్గ్ సమీపంలో రివెస్ | Step 3<br>Payment Confirmation / చెల్లింప నిర్ణాకించండి |        |
| Validate online order by the OTP sent to your<br>registered mobile number / మీ రిజిస్టర్డ్ మొబైల్ నంబర్కు<br>పంపిన OTP ద్వారా ఆన్లైన్ ఆర్డర్ <b>ని ధృవీకరించండి</b><br>(XXXXXXX05) | O Yes O No                                                                                 |                                                         |        |

Please enter the valid OTP sent to your registered mobile number and click on "Verify OTP"

| ANDHRA SAND                                                                                                    |                                                                                            | 🗘 🔵 💪 🔹 🔹 (General Consumer) 🗸                          |
|----------------------------------------------------------------------------------------------------|--------------------------------------------------------------------------------------------|---------------------------------------------------------|
| Home 😭 Order Sand 🎘 My Bookings                                                                                                    |                                                                                            |                                                         |
| 📜 Sand Order / ఇసుక అర్డర్                                                                                                    |                                                                                            |                                                         |
| Step 1<br>Confirm Address / చిరునామా దృవీకరించండి                                                                                                    | Step 2<br>Confirm Stockyard/Reach/Depo/Boatsman నిర్ధారించండి స్మాక్ యార్గ్ నమీపంలో రివెస్ | Step 3<br>Payment Confirmation / పెల్లింప నిర్మారించండి |
| Validate online order by the OTP sent to your<br>registered mobile number / మీ రిజిస్టర్డ్ మొబైల్ నంబర్కు<br>పంపిన OTP ద్వారా అన్లైన్ ఆర్డర్ <b>ని ధృవీకరించండి</b><br>(XXXXXXX05) | Yes O No OTP / ఓటీపీ*                                                                      | Enter OTP<br>వెరిఫైచు ఓదీపీ                             |

On selecting "No" Consumer need to enter Alternate Mobile Number and click on "Send OTP"
 ANDHRA SAND
 Consumer) - (General Consumer) - (General Consumer)

### 📜 Sand Order / ఇసుక ఆర్డర్

| Step l<br>Confirm Address / చిరునామా రృవీకరించండి                                                                                                    | Step 2<br>Confirm Stockyora/Reach, Depo/Boatsma | an నిర్మారించండి స్మాక్ యార్డ్ సమీపంలో రిచెస్       | Step 3<br>Payment Confirmation / వెర్లింప నిర్ధారించం | 6                        |
|----------------------------------------------------------------------------------------------------|-------------------------------------------------|-----------------------------------------------------|-------------------------------------------------------|--------------------------|
| Validate online order by the OTP sent to your<br>registered mobile number / మీ రిజిస్టర్డ్ మొబైల్ నంబర్కు<br>పంపిన OTP ద్వారా ఆన్లైన్ ఆర్డర్ని ధృవీకరించండి<br>(XXXXXXX05) | O Yes O No                                      | Alternate Mobile Numb<br>ప్రత్యామ్నాయ మొబైల్ నంబర్* | er /                                                  | send OTP/ సెండ్<br>ఓటీపీ |

> Please enter the valid OTP sent to your alternate mobile number and click on "Verify **OTP**" ANDHRA SAND 000 : (General Consumer) ~ 🛃 Order Sand Home My Bookings 📜 Sand Order / ఇసుక ఆర్థర్ Step 1 Step 2 Step 3 Confirm Address / చిరునామా దృవీకరించండి Confirm Stockyard/Reach/Depo/Boatsman నిర్దారించండి స్టాక్ యార్డ్ సమీపంలో రిచెస్ Payment Confirmation / జెల్లింపు నిర్దారించండి Validate online order by the OTP sent to your Alternate Mobile Number / 🔿 Yes 😑 No send OTP/ ລັວຂົ registered mobile number / మీ రిజిస్టర్డ్ మొబైల్ నంబర్కు ప్రత్యామ్నాయ మొబైల్ నంబర్\* 205 పంపిన OTP ద్వారా ఆన్లైన్ ఆర్డర్ ని ధృవీకరించండి (XXXXXXXX05) Enter OTP / ఓటీపీ \* Verify OTP / Enter OTP ధ్రవీకరించు ఓటీపీ

Select the required sand quantity on selection sand quantity vehicle type will be auto populate and select the delivery address and enter all mandatory fields, to get Latitude & Longitude click on click here or locate your delivery address on the map by moving home icon.

| Confirm Ac                                                                                      | Step 1<br>idress / මරාන්ත රැසීමරාරය                                                                                 | Step 2<br>Confirm Stockyard/Reach/Depo విర్ణాదంవండి స్టాక్ యా                                     | ార్త్ నమీపంలో రచెస్                                                | Step 3<br>Payment Confirmation / జెల్లంప విశ్రారం |
|-------------------------------------------------------------------------------------------------|----------------------------------------------------------------------------------------------------|---------------------------------------------------------------------------------------------------|--------------------------------------------------------------------|---------------------------------------------------|
| 🖻 Vehicle & Sand Details (వాహనం                                                                 | ం & ఇసుక వివరాలు )                                                                                                  |                                                                                                   |                                                                    |                                                   |
| Sand Quantity / ఇసుక పరిమాణం* s                                                                 | Sand Quantity _ Vehicle Type / వాహన రకం *                                                                           | Vehicle Type *                                                                                    |                                                                    |                                                   |
|                                                                                                 |                                                                                                    |                                                                                                   |                                                                    |                                                   |
| 🖻 Delivery Address / పంపాల్సిన చిర                                                              | ంనామా                                                                                                    |                                                                                                   |                                                                    |                                                   |
| 🖻 Delivery Address / పంపాల్సిన చిర<br>District / జిల్లా *                                       | సనామా<br>Rural / Urban (గ్రామీణ / పట్టణం)*                                                                          | Mandal / Municipality (మండలం / మునిసిపాలిజీ)*                                                     | GP / Ward (జిపి / వార్డు)*                                         |                                                   |
| 🖻 Delivery Address / పంపాల్ఫిన చిర<br>District / జిల్లా *<br>District                           | సామా<br>Rural / Urban (గ్రామీఐ / పట్టణం)*<br>• Rural / Urban •                                                      | Mandal / Municipality (మండలం / మునిసిపాలిజీ)*<br>Mandal / Municipality -                          | GP / Ward (జిపి / వార్డు)*<br>- GP / Ward- +                       |                                                   |
| EDelivery Address / పంపాల్సిన చిర<br>District / జిల్లా *<br>District<br>Street Name / వీధీ పేరు | సనామా<br>Rural / Urban (గ్రామీణ / పట్టణం)*<br>- Rural / Urban -<br>Land Mark(as per Google Maps) / ల్యాండ్ మార్క్ * | Mandal / Municipality (మందలం / మునిసిపాలిటీ)*<br>Mandal / Municipality -<br>Pincode / పిన్ కోడ్ * | GP / Ward (జిపి / వార్డు)*<br>- GP / Ward-<br>Address / చిరునామా * |                                                   |

#### Locate your delivery address on Map :

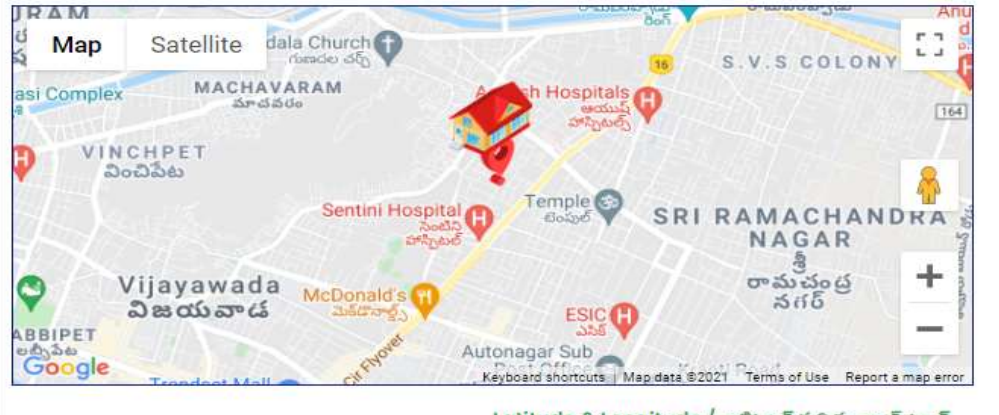

Latitude & Longitude / లాటిట్యూడ్ మరియు లాంగ్ ట్యూడ్

#### Latitude & Longitude :

(Click Here To Know Latitude & Longitude) \* Help ? 🔄 💽 Step 1 - Open Google Maps in a browser / భౌజర్లో గూగుల్ మ్యాప్**ల**టు తెరవండి లేదా or Click Here / క్లిక్ పాయర్ Step 2 - Search delivery location with nearest land mark. / సమీపంలోని డెలివరీ స్థానాన్ని శోధించండి Step 3 - Right-click on the exact location on the map for which you require coordinates / రైట్ క్లిక్ అన్ ది ఎక్సక్తు లొకేషన్ అన్ ది మ్యాప్ ఫర్ విచ్ యు రిక్మెర్ కోఅర్ధినెట్స్ Step 4 - Click on coordinates given. / క్లిక్ అన్ గివెన్ కోఆర్డినెట్స్ Step 5 - Paste or press Ctrl Key + V in Geo Location box. / పేస్ట్ లేదా పైన్ Ctrl Key + V ఇన్ జీఓలోకేషన్ బాక్స్

Confirm Address / చిరునామా ధృవీకరించండి

(OR)

To select the exact delivery location on Google Maps move the cursor to identify the location click on exact location and right click to know the Geo Coordinates and click on Geo Coordinates displayed

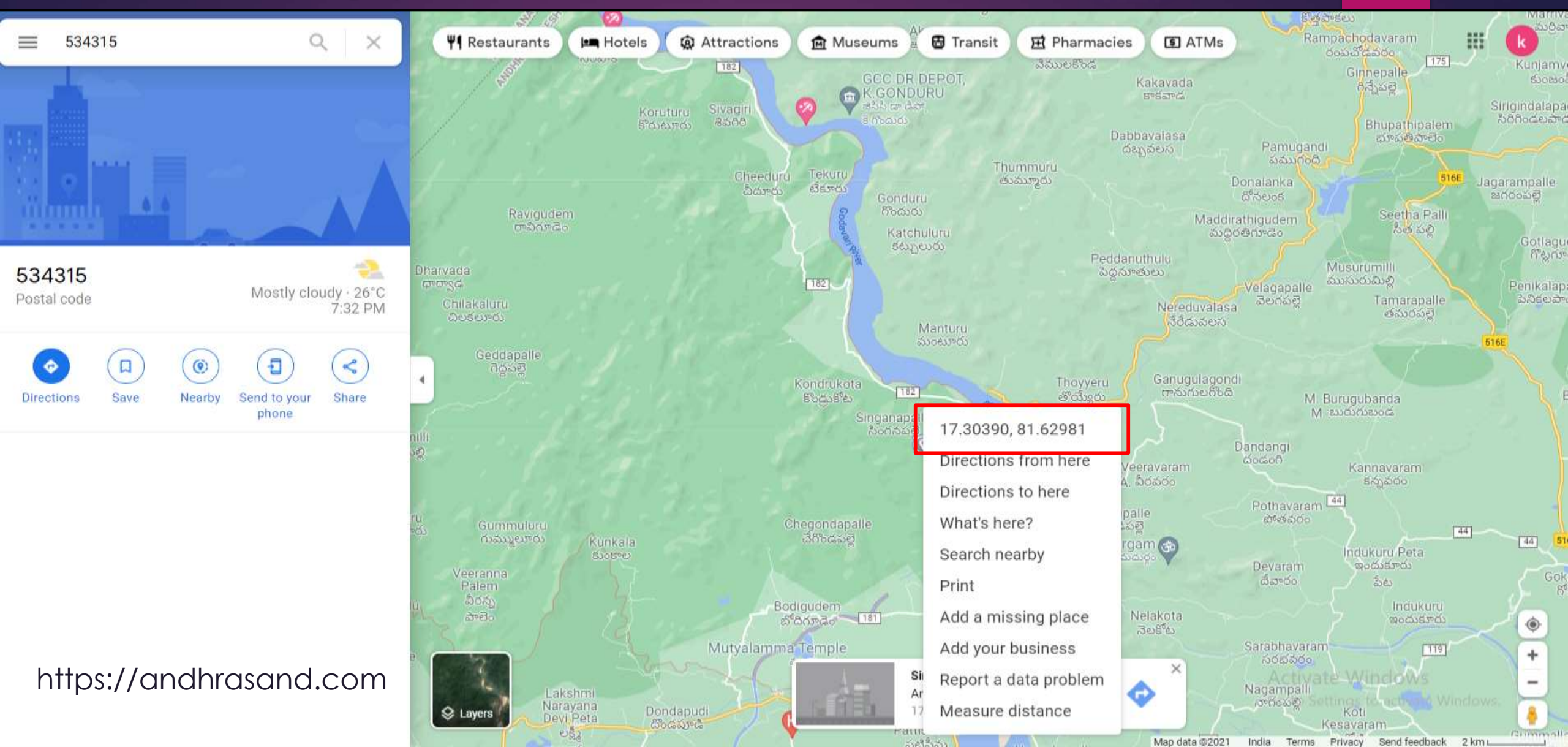

To paste copied Latlongs "press ctrl + v" in the given box or right click and press paste latlongs will be copied and click on Confirm address

#### 🟋 Sand Order / ఇసుక ఆర్టర్ Step 2 Step 3 Step 1 Confirm Address / రిరునామా దృవీకరించండి Confirm Stockyard/Reach/Depo విర్ణారించండి స్టాక్ యార్థ్ నమీపంలో రివెస్ Payment Confirmation / 3805 2050506 ⊟Vehicle & Sand Details (వాహనం & ఇసుక వివరాలు ) Sand Quantity / ఇసుక పరిమాణం\* Vehicle Type / వాహన రకం\* Sand Quantity Vehicle Type 🖻 Delivery Address / పంపాల్సిన చిరునామా District / der \* Rural / Urban (ඌඛ්න / పట్టణం)\* Mandal / Municipality (మండలం / మునిసిపారిటీ)\* GP / Ward (සිඩ් / නංරු)\* District Rural / Urban Mandal / Municipality - GP / Ward-Pincode / పిన్ కోడ్ \* Street Name / వీధీ పేరు Land Mark(as per Google Maps) / ల్యాండ్ మార్/ \* Address / చిరునామా \* Street Name Land Mark(as per Gooale Maps) Pincode Address

#### Locate your delivery address on Map :

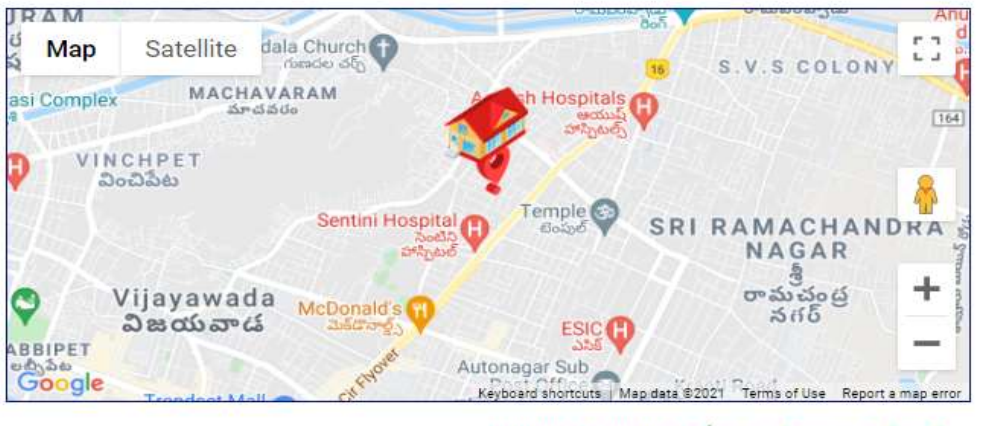

Latitude & Longitude / లాటిట్యూడ్ మరియు లాంగ్ ట్యూడ్

#### Latitude & Longitude :

(Click Here To Know Latitude & Longitude) \* Help ? 🗾 💽 Step 1 - Open Google Maps in a browser / బ్రౌజర్లో గూగుల్ మ్యాప్**లమ తెరవండి లేదా or Click Here / క్లిక్** హియర్ Step 2 - Search delivery location with nearest land mark. / సమీపంలోని డెలివరీ స్థానాన్ని శోధించండి Step 3 - Right-click on the exact location on the map for which you require coordinates / రైట్ క్లిక్ అన్ ది ఎక్సక్తు లౌకేషన్ అన్ ది మ్యాప్ ఫర్ విచ్ యు రిక్మెర్ కోఆర్డినెట్స్ Step 4 - Click on coordinates given. / క్లిక్ అన్ గివెన్ కోఆర్డినెట్స్ Step 5 - Paste or press Ctrl Key + V in Geo Location box. / పేస్ట్ లేదా పైన్ Ctrl Key + V ఇన్ జీఓలోకేషన్ జాక్స్

Confirm Address / മർത്ത് ഗ്ലൂമ്റ്റേഷം

(OR)

# After click on confirm address consumer will notify with the details submitted, Click on Yes to proceed

| Step 1<br>Confirm Address / Ø6a |                 |                                  | Step 2<br>Confirm Stockyard/Reach/Depo/Boatsn           | non విశ్వారించండి స్మాక్ యార్డ్ వహీపంలో రిచెస్ |                           | Step 3<br>Payment Confirmation / Block Stylesdol |
|---------------------------------|-----------------|----------------------------------|---------------------------------------------------------|------------------------------------------------|---------------------------|--------------------------------------------------|
| EVehicle & Sand Details (హౌ     | హనం & ఇసుక వివర | ాలు )                            |                                                         |                                                |                           |                                                  |
| Sand Quantity / ఇసుక పరిమాణం*   | 24 Metric Tons  | s •                              | Vehicle Type / వాహన రకం *                               | 12 Tyre Lorry *                                |                           |                                                  |
| 🖽 Delivery Address / పంపార్శిన  | చిరునామా        |                                  |                                                         |                                                |                           |                                                  |
| District / සඳු *                |                 | Rural / Urban                    | Confirm Address / చిరునామా ధృ                           | వీకరించండి                                     | 🗙 సిపాలిటీ)*              | GP / Ward (జిపి / వార్డు)*                       |
| WEST GODAVARI                   | *               | Rural                            |                                                         |                                                |                           | A.POLAVARAM -                                    |
| Street Name / పీధీ పేరు*        |                 | Land Mark(as                     | Sand Quantity / ఇసుక పరిమాణం<br>Vehicle Type / వాహన రకం | : 24 Metric Tons<br>: 12 Tyre Lorry            |                           | Address / చిరునామా *                             |
| fdfd                            |                 | dfdf                             | Address / చిరునామా                                      | : WEST<br>GODAVARI.Rural.Jana                  | a                         | fdfdfdf                                          |
|                                 |                 | Latitude & Lor                   |                                                         | reddigudem,A.POLAV/<br>RAM.fdfd.dfdf.534315.f  | A de) *                   |                                                  |
|                                 |                 | 17.303897334                     |                                                         | fdfdf                                          |                           |                                                  |
|                                 |                 | Step 1 - Open<br>Step 2 - Searc  | Geo location                                            | : 17.303897334839835,<br>81.62981272608008     | / క్లిక్ హియర్<br>ండి     |                                                  |
|                                 |                 | Step 3 - Right                   |                                                         |                                                | es /                      |                                                  |
|                                 |                 | Step 4 - Click<br>Step 5 - Paste | YES                                                     | NO                                             | <sup>6</sup> కేషన్ బాక్స్ |                                                  |
|                                 |                 |                                  | Confirm Address /                                       | చిరునామా ధృవీకరించండి                          |                           | https://andhrasand.com                           |

After conforming address consumer can select the nearby sand sale location where sand price MT will be shown along with expected date of delivery and click on more to view more near by sand sale locations, select preferred location and click on proceed.

#### 🏋 Sand Order / ແລ້ວຣ໌ ພຣູຣ໌

| Step 1 🥏<br>confirm Address / బికునామా దృరిత   | Confirm Stocky          | Step 2<br>ard/Reach/Depo స్వారించంది స్మికి యార్థి కమీపంలో రెడెస్ | Step 3<br>Payment Confirmation / ವಿಕ್ಷಿಂತ ವಿಕ್ಷಾರಂಶಕರ |  |
|------------------------------------------------|-------------------------|-------------------------------------------------------------------|-------------------------------------------------------|--|
| Name<br>పేరు                                   | Venkat                  | Alternate Mobile Number<br>ప్రత్యామ్నాయ మొబైల్ సంఐర్              |                                                       |  |
| Sand Quantity<br>ແລ້ນຮັ ລັບໍລິກະສວ             | 24 Metric Tons          | Vehicle Type<br>వాహసం రకం                                         | 12 Tyre Lorry                                         |  |
| Sand Delivery Address<br>ఇసుక డెలివరీ చిరునామా | EAST GODAVARI,Rural,Kaj | uluru,PALLI PALEM,Ramalayam,near ramalayam,533464                 | ertvytrvtrgvtrregvwergergcewgr                        |  |

#### 🖻 Nearby Reaches/Depos (సమీపంలో రిచెస్ / స్టాక్యూర్డ్ )

| Available Quota     | Quota Reached                          |                           |                       |                              |                        |  |
|---------------------|----------------------------------------|---------------------------|-----------------------|------------------------------|------------------------|--|
| Туре                | Name                                   | Sand Price(Rs Per M       | T) Expe               | octed Date of Delivery       | Select<br>Reach / Depo |  |
| DEPOT               | Chidipi                                | 1                         | 1 I                   |                              | •                      |  |
| Jore 🔸 🛛 Distric    | ct / deg * EAST GODAV                  | ARI -                     |                       |                              |                        |  |
| wailable Quota      | Quota Reached                          |                           |                       |                              |                        |  |
|                     | туре                                   | Name                      | Sand Price(Rs Per MT) | Expected Date of<br>Delivery | Select<br>Reach / Depo |  |
| Desilta             | ition Sand Points                      | GAYATRI-6                 | 625                   | 04-11-21                     | 0                      |  |
| Desilta             | ition Sand Points                      | KOTILINGALA-1             | 825                   | 04-11-21                     | 0                      |  |
|                     |                                        |                           | 12.22                 | 04.11.01                     | 0                      |  |
| Desiltat            | ition Sand Points                      | KATERU-1                  | 625                   | 04-11-21                     | 0                      |  |
| Desilta<br>Desiltat | ition Sand Points<br>ition Sand Points | KATERU-1<br>KOTILINGALA-2 | 625                   | 04-11-21                     | 0                      |  |

## Consumer will notify with the double conformation for the stockyard, and click on "YES" to proceed

| Step 1 🤡<br>confirm Address / లిడవామా ధృదీకరించండి     |                                                |                                  |        |                                                      | Step 3<br>Payment Confirmation / agos toglosica |
|--------------------------------------------------------|------------------------------------------------|----------------------------------|--------|------------------------------------------------------|-------------------------------------------------|
| Name<br>పేరు                                           |                                                | Venkat Reddys                    |        | Alternate Mobile Number<br>ప్రత్యామ్నాయ మొబైల్ నంజర్ |                                                 |
| Sand Quantity<br>ఇసుక పరిమాణం                          |                                                | 24 Metric Tons                   |        | Vehicle Type<br>వాహనం రకం                            | 12 Tyre Lorry                                   |
| Sand Delivery Addi<br>ఇసుక డెలివరీ చిరున               | Sand Delivery Address<br>ఇసుక డెలివరీ చిరునామా |                                  |        | eddigudem,A.POLAVARAM,TEST,TEST,53                   | 4456,TEST                                       |
| ENearby Reaches/Depos/Boo<br>Available Quota Quota Rea | atsman (సమీపంలో 8 <mark>Confirm Sto</mark>     | ckyard / స్టాక్ యార్డ్ నిర్తారిం | රාජයයි | Expected Date of                                     |                                                 |
| Туре                                                   | DEPOT                                          | Chidipi                          | 475    | Delivery<br>21-10-21                                 | Select<br>Reach / Depo / Boatsman               |
| DEPOT                                                  | Ро                                             |                                  |        |                                                      | 0                                               |
| Boatsman Point                                         | Tadipuc                                        |                                  | YES NO |                                                      | 0                                               |
| DEPOT                                                  | Ň                                              |                                  |        |                                                      | 0                                               |
| Boatsman Point                                         | Tallapudi                                      |                                  | 625    | 21-10-21                                             | 0                                               |
| DEPOT                                                  | Chidipi                                        |                                  | 475    | 21-10-21                                             |                                                 |
| Boatsman Point                                         | Prakkilanka                                    |                                  | 625    | 21-10-21                                             | 0                                               |

After stockyard conformation consumer will be shown stockyard details, delivery location, payment details, "Add to cart" and "proceed to payment", here consumer can either proceed to payment or can add that particular order to cart where he can do payment later

| Home                                                                                                    | Order Sand                                           | My Bookings            |                                                                                                    |                                                                       |                             |  |
|----------------------------------------------------------------------------------------------------|------------------------------------------------------|------------------------|----------------------------------------------------------------------------------------------------|-----------------------------------------------------------------------|-----------------------------|--|
| and Order / 📾                                                                                                    | సుక ఆర్ధర్                                           |                        |                                                                                                    |                                                                       |                             |  |
| Confirm                                                                                                    | Step 1 🤡<br>n Address / മടംബം മൃർത്തേർ               |                        | Step 2 🗢<br>Confirm Stockyard/Reach/Depo 2500606 25 805000 885                                                                                                    | Step 3<br>Payment Confirmation / Spoil Reposed                        |                             |  |
| Name<br>పేరు                                                                                                    |                                                      | Venkat                 | Alternate Mobile Number<br>భుతామ్నాయ మొబెల్ సంజర్                                                                                                    |                                                                       |                             |  |
| Sand Quantity<br>axias bitizence 24 Metric Tons                                                                                                    |                                                      | 24 Metric Tons         | Vehicle Type<br>హామానం రకం                                                                                                    | 12 Tyre Lon                                                           | 12 Tyre Lorry               |  |
| Sand Delivery<br>ఇసుక డౌలీవరీ శ                                                                                                    | Address<br>ఏరునామా                                   | EAST GOD               | DAVARI,Rural,Kajuluru,PALLI PALEM,Ramalayam,near ramalayam,533464,e                                                                                                    | artvytrvtrgvtrregvwergergcewgr                                        |                             |  |
| elected stokya                                                                                                    | rci / సెలెక్టెడ్ స్పాక్ యార్డ్                       |                        |                                                                                                    |                                                                       |                             |  |
| and the second second sec |                                                      |                        |                                                                                                    |                                                                       |                             |  |
| Туре                                                                                                    | Name                                                 | Distance(KMs           | s) Sand Price(Rs Per MT)                                                                                                    | Expected Date of<br>Delivery                                          |                             |  |
| Type<br>DEPOT                                                                                                    | Name<br>Chidipi                                      | Distance(KMs<br>79 KMs | s) Sand Price(Rs Per MT)<br>T                                                                                                    | Expected Date of<br>Delivery<br>01-11-21                              |                             |  |
| Type<br>DEPOT<br>ayment Details                                                                                                    | Name<br>Chidipi<br>/ పేమెంట్ వివరములు                | Distance(KMs<br>79 KMa | s) Sand Price(Rs Per MT)<br>T                                                                                                    | Expected Date of<br>Delivery<br>01–11–21                              |                             |  |
| Type<br>DEPOT<br>Dyment Details<br>ACCEPTED PAYMI                                                                                                    | Name<br>Chidipi<br>/ పేమెంట్ వివరములు<br>ENT TYPE    | Distance(KMs<br>79 KMs | s) Sand Price(Rs Per MT)<br>T<br>₹ Total Sand Price / మొత్తం ఇసుక ధర                                                                                                    | Expected Date of<br>Delivery<br>01-11-21<br>24 MTs X Rs.1/-           | Rs. 24/                     |  |
| Type<br>DEPOT<br>Dyment Details<br>ACCEPTED PAYMIN<br>DET BAN                                                                                                    | Name<br>Chidipi<br>/ ঠাঁమింట్ వివరములు<br>ENT TYPE   | Distance(KMs<br>79 KMs | >) Sand Price(Rs Per MT)<br>T<br>₹ Total Sand Price / మొత్తం ఇసుక ధర<br>ఊ Transport Charges / రవాజా చార్జైస్<br>* Includes Toll Fee Amount / టోల్ ఫీజు ఛార్హీలతో సహ                                          | Expected Date of<br>Delivery<br>01-11-21<br>24 MTs X Rs.1/-<br>Rs.1/- | Rs. 24/<br>Rs. 1/           |  |
| Type<br>DEPOT<br>Dyment Details<br>ACCEPTED PAYMIN<br>DET BAN                                                                                                    | Name<br>Chidipi<br>/ วิฉังอะชั อิธรรรมขอ<br>ENT TYPE | Distance(KMs<br>79 KMs | >) Sand Price(Rs Per MT)<br>T<br>₹ Total Sand Price / మొత్తం ఇసుక ధర<br>ఊ Transport Charges / రవాజా చార్డెస్<br>* Includes Toll Fee Amount / టోల్ ఫీజు చార్గీలతో సహ<br>₹ Convenience Fee / కస్యీనియన్స్ ఫీజు | 24 MTs X Rs.1/-<br>Rs.1/-                                             | Rs. 24)<br>Rs. 1,<br>Rs. 0, |  |

Self Declaration :

I declare that the information provided is true and complete to the best of my knowledge with subject to review and verification if found falsified.

నేసు అందించిన సమాచారం నాకు తెలిసినంత వరకు నిజం మరియు పూర్తి అని నేను ప్రకటిస్తున్నాను.

I confirm that I have read and agree to the Andhra Sand Terms Of Service and agree to associate my account details with Andhra Sand. Terms Of Service.

నేను అంద్రా ఇనుక సేవా నిబంధనలను చదివి అంగీకరించాను మరియు నా ఖాతా వివరాలను ఆంధ్ర ఇనుక సేవా నిబంధనలతో అనుబంధించడానికి అంగీకరిన్నూ నేను ధృవీకరిస్తున్నాను టర్మ్, అఫ్ ది అంధ్ర ఇసుక

After stockyard conformation consumer will be shown stockyard details, delivery location and payment details, click on self declaration and click on proceed to payment

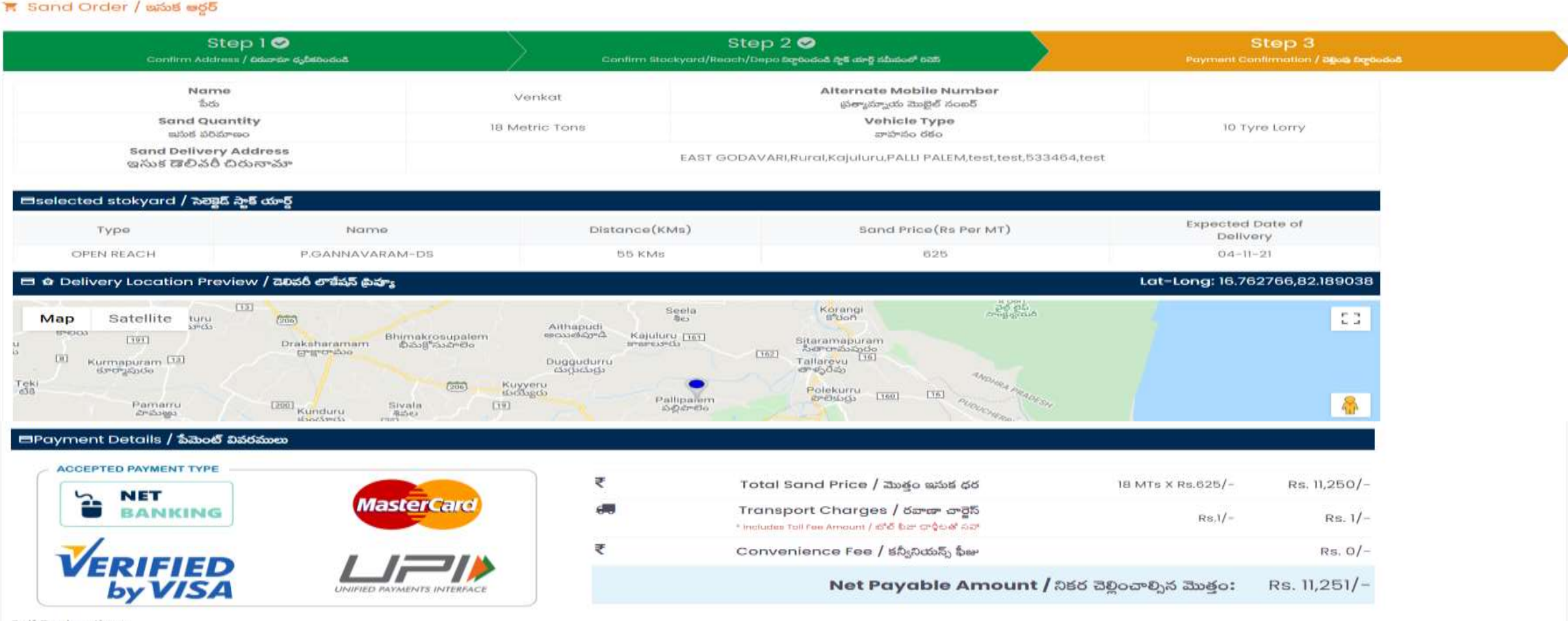

Self Declaration :

🕑 I declare that the information provided is true and complete to the best of my knowledge with subject to review and verification if found faisified.

నేను అందించిన సమాచారం నాకు తెలిసినంత వరకు నిజం మదియు పూర్తి అని నేను ప్రకటిన్నన్నాను.

If the consumer is not available during the sand delivery time at the destination, he/she will be charged as Rs. 2000/- penalty for every one hour delayed from the time of vehicle reaching the destination.

గమ్మ స్వానం పద్ధ ఇసుక దెలిపరీ సమయంలో వినియోగదారుడు అందుబాటులో లేకుంటే, లేట్ చేసినందుకుగాను,రుసుము రూపంలో ప్రతి ఒక గంట కు Rs.2000/- చొప్పన మొత్తం దచ్చులు వినియోగదారుడు టాడ్సోర్ కు చెలింపనలన

ዡ Add to Cart / 🖛 🖉 🛍 🖓 🖓 🖓

Consumer will be redirect to the payment gateway page where different payment options are available

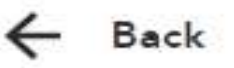

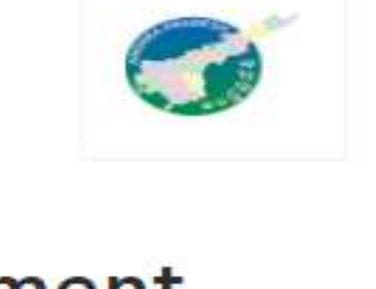

# Choose a payment option

## Total Payable Amount₹24411 🤤

Transaction Id: ASPU12619721101203255425

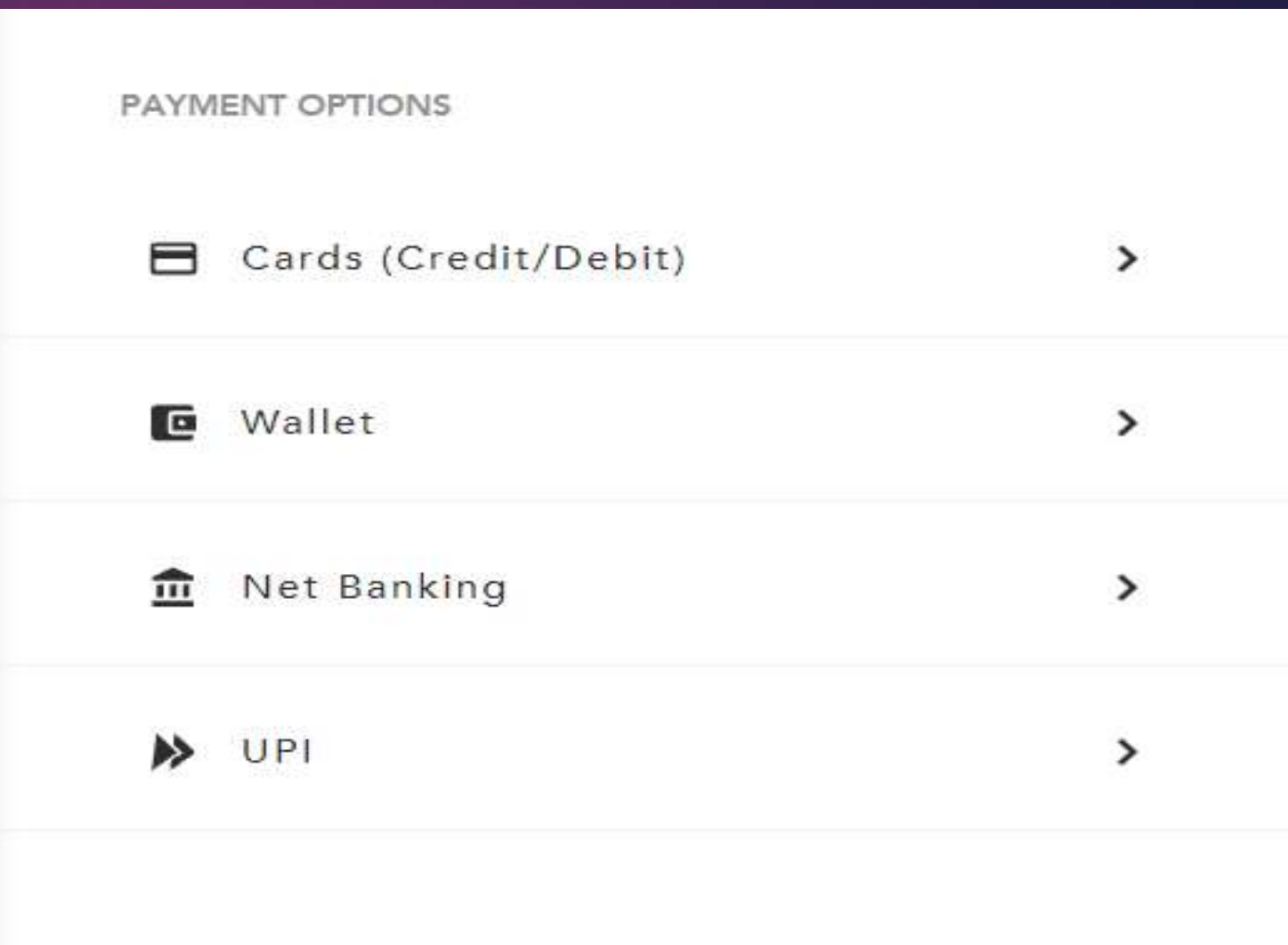

## After successful payment for sand ordered ,the consumer will be addressed with order status Page

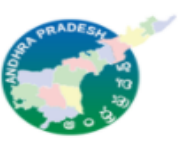

10/14/2021 1:23:50 PM ANDHRA SAND SAND SALE MANAGEMENT SYSTEM

| Order Status                |                          |  |  |  |  |
|-----------------------------|--------------------------|--|--|--|--|
| Name :                      | Venkat Reddys            |  |  |  |  |
| Phone Number :              |                          |  |  |  |  |
| Department Order ID :       | GS971410212797           |  |  |  |  |
| Department Transaction ID : | ASPU12619721101401215221 |  |  |  |  |
| Bank Transaction ID :       | 403993715524381065       |  |  |  |  |
| Total Amount :              | Rs.20196.00/-            |  |  |  |  |
| Bank Time Stamp :           | 2021-10-14 13:21:54      |  |  |  |  |
| Payment Mode :              | payu                     |  |  |  |  |
| Status :                    | success                  |  |  |  |  |

Note : In case your money debited.. Please wait for 15 Minutres Your Order Status Will be Updated In Sand Portal

#### © Copyright Andhra Sand., http://andhrasand.com

After successful payment for sand ordered ,the consumer will be addressed with Sand Order Details & Sand Transaction Details

| ANDHRA SAND                       | ى 💽 ن | 🛓 HARI (General Consumer) 🗸 |
|-----------------------------------|-------|-----------------------------|
| A Home P Order Sand P My Bookings |       |                             |
|                                   |       |                             |

#### 📜 Sand Order / ສຸລັນຮັ ఆర్డర్

| and Order Details / ఇమక అర్డర్ వివరా                                     | లు  |                                         | Sand Transaction Details / ఇసుక ఐదిలీ వివరా   | ໝ |
|--------------------------------------------------------------------------|-----|-----------------------------------------|-----------------------------------------------|---|
| Name/ పేరు                                                               | :   | VENKAT REDDY                            | Sand Transaction Id(ST ID) / ಇసుక బదిలీ ఐడి : | : |
| Order ID / ෂරූරි ఐයී                                                     | :   | OS11311321101405334233                  | Date / ම්ඩ්:                                  | : |
| Mobile Number / మొబైల్ నంబర్                                             | :   | 9959113113                              | Booked Quantity / బుక్ చేయబడింది పరిమాణం      | : |
| Address / చిరునామా                                                       | :   | Main Road ,Chinna Ogirala Center,Chinna | Vehicle Type / వాహన రకం                       | : |
|                                                                          |     | OGIRALA,Vuyyuru,KRISHNA,521165          | Total Price / మొత్తం ధర                       | : |
| Delivery Address Lattitude - Longittude<br>అడ్రస్ లాటిట్యూడ్ - లాంగిటుడ్ | e / | 16.38169016488035,80.82366675138474     | Payment Status / చెల్లింపు స్టేటస్            | : |
| Stockyard Name / స్టాక్ యార్డ్ పేరు                                      | :   | Chidipi                                 |                                               |   |
| Stockyard Address / స్తాక్ యార్డ్ చిరునామా                               | :   | KUMARADEVAM,Kovvuru,West Godavari       |                                               |   |

A Next Booking / తదుపరి బుకింగ్ ORDER PAYMENT IS PENDING By clicking on "My Bookings" consumer can check his sand bookings history, the clicking on Track Order consumer can view order status, and to download click on "Download" pdf will download.

| ANDHRA SAND                                                          | General Consumer) -                                                  |                                                                      |                                                                     |
|----------------------------------------------------------------------|----------------------------------------------------------------------|----------------------------------------------------------------------|---------------------------------------------------------------------|
| A Home 🎦 Order Sand 🎦 My                                             | Bookings                                                             |                                                                      |                                                                     |
| Order ID. BS131410210692 >                                           | Order ID. OS20211018133135078564 >                                   | Order ID. OS20211018133135508025 >                                   | Order ID. OS20211018133135046607 >                                  |
| Booking Date14 October 2021Sand Quantity (MT's)72Total Amount₹ 83592 | Booking Date14 October 2021Sand Quantity (MT's)24Total Amount₹ 27288 | Booking Date14 October 2021Sand Quantity (MT's)24Total Amount₹ 27288 | Booking Date14 October 2021Sand Quantity (MT's)24Total Amount₹27288 |
| Track Order                                                          | Track Order 📩 Download                                               | Track Order 🕹 Download                                               | Track Order 🕹 Download                                              |
| Order ID. OS20211018133135347604 >                                   | Order ID. OS20211018133135213336 >                                   | Order ID. OS20211018133136797047 >                                   | Order ID. OS20211018133136746039 >                                  |
| Booking Date14 October 2021Sand Quantity (MT's)24Total Amount₹ 27288 | Booking Date14 October 2021Sand Quantity (MT's)24Total Amount₹27288  | Booking Date14 October 2021Sand Quantity (MT's)24Total Amount₹ 27288 | Booking Date14 October 2021Sand Quantity (MT's)24Total Amount₹27288 |
| Track Order 📩 Download                                               | Track Order 🕹 Download                                               | Track Order 🛃 Download                                               | Track Order 🕹 Download                                              |

Consumer can view his/her order status with just one click given below to the order id number.

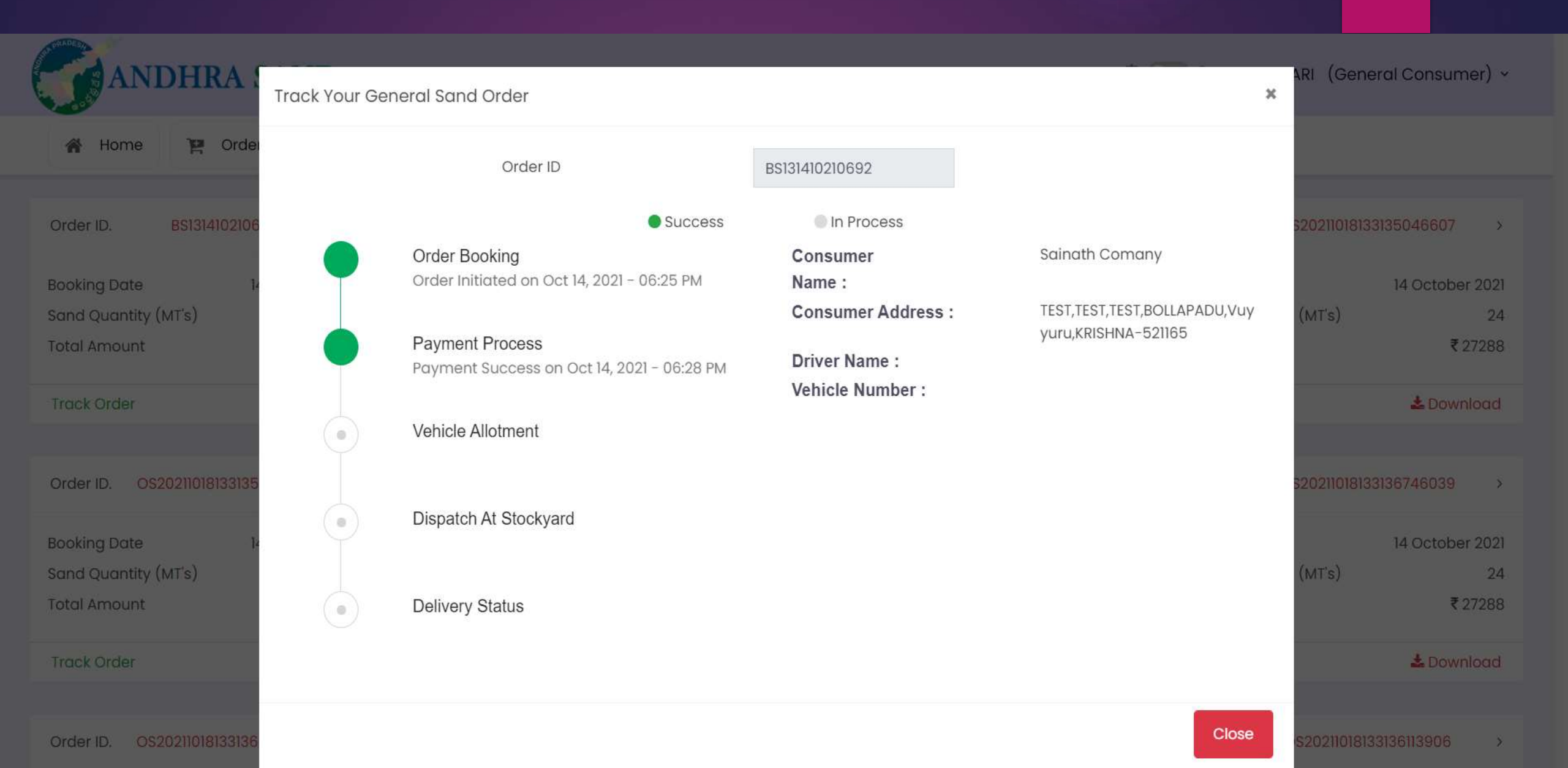

## > A complete sand order receipt will be shown along with an option to "Print" the same

| ANDHRA SAND                               | Order Details                                                                                                    | ×                                                                                                    |          | 🗘 🔵 💪 🔹 HARI (General Consumer) 🗸                    |
|-------------------------------------------|----------------------------------------------------------------------------------------------------|----------------------------------------------------------------------------------------------------|----------|------------------------------------------------------|
| 🖀 Home 🍹 Order Sand 🏋 My Bookings         |                                                                                                    | riso Put Itd                                                                                                    | <b>^</b> |                                                      |
| Order ID. BS131410210692 > Or             | D NO : 54-16-1/2,2nd Floar,Plot NO:29, Road No : 2,<br>LalithaNivas,Veterinary Colony,<br>Vijayawada, Andhra Pradesh - 520008. |                                                                                                    | >        | Order ID. OS20211018133135046607 >                   |
| Booking Date 14 October 2021 Booking Date | GST : 37AAICT3335Q2ZO                                                                                                    | and the second second | 2021     | Booking Date 14 October 2021                         |
| Sand Quantity (MT's) 72 Sa                | x General Col                                                                                                    | isumer                                                                                                    | 24       | Sand Quantity (MTs) 24                               |
| Total Amount ₹83592 Tot                   | Online Sand Trans                                                                                                    | action Report                                                                                                    | 7288     | Total Amount ₹27288                                  |
| Track Order & Download Tra                | Sand Order Id :                                                                                                    | OS20211018133135508025                                                                                                    | oad      | Track Order                                          |
|                                           | Date Of Booking :                                                                                                    | 14-10-2021                                                                                                    |          |                                                      |
|                                           | Order Quantity(MT) :                                                                                                    | 24                                                                                                    |          |                                                      |
| Order ID. 0S20211018133135347604 > Or     | Vechile Type                                                                                                    | 12 Tyre Lorry                                                                                                    |          | Order ID. 0520211018133136746039 >                   |
|                                           | Sand Cost (Ps)                                                                                                    | 1/                                                                                                    |          |                                                      |
| Booking Date 14 October 2021 Bo           |                                                                                                    | 1/-                                                                                                    | 2021     | Booking Date 14 October 2021                         |
| Sand Quantity (MTs) 24 Sa                 | Transporter Charges(Rs.)                                                                                                    | 5840/-                                                                                                    | 24       | Sand Quantity (MT's) 24                              |
| Total Amount ₹27288 Tol                   | Convenience Fee(Rs.) :                                                                                                    | 48/-                                                                                                    | 7288     | Total Amount ₹27288                                  |
|                                           | Total Amount Paid (Rs.) :                                                                                                    | 27288/-                                                                                                    |          |                                                      |
| Track Order & Download Tra                | Payment Status :                                                                                                    | Success                                                                                                    | oad      | Track Order & Download                               |
|                                           | Delivery Address                                                                                                    | Stockyard Address                                                                                                    |          |                                                      |
| Order ID. 0S20211018133136406365 > Or     | Customer Name: VENKAT REDDY                                                                                                    | Stockyard Name: Chidipi                                                                                                    | 2        | Order ID. 0\$20211018133136113906 >                  |
|                                           | Mobile No: 9959113113                                                                                                    | District: West Godavari                                                                                                    |          |                                                      |
| Booking Date 14 October 2021 Bo           | Delivery Address :                                                                                                    | Mandal: Kovvuru                                                                                                    | 2021     | Booking Date 14 October 2021                         |
| Sand Quantity (MT's) 24 Sa                | Main Road ,Chinna Ogirala Center,Chinna                                                                                        | Village: KUMARADEVAM                                                                                                    | 24       | Sand Quantity (MT's) 24                              |
| Total Amount ₹27288 Tol                   | o Ogirala Street,CHINA<br>OGIRALA,Vuyyuru,KRISHNA-521165                                                                       |                                                                                                    | 7288     | Total Amount ₹27288                                  |
| Track Order & Download Tra                | K                                                                                                    |                                                                                                    | bad      | Track Order & Download                               |
|                                           |                                                                                                    | e Print                                                                                                    |          | Activate Windows                                     |
| Order ID. OS20211018133136643946 > Or     | 31                                                                                                    |                                                                                                    | >        | order ID. Go <u>to Sattings to activate</u> Windows. |

\*

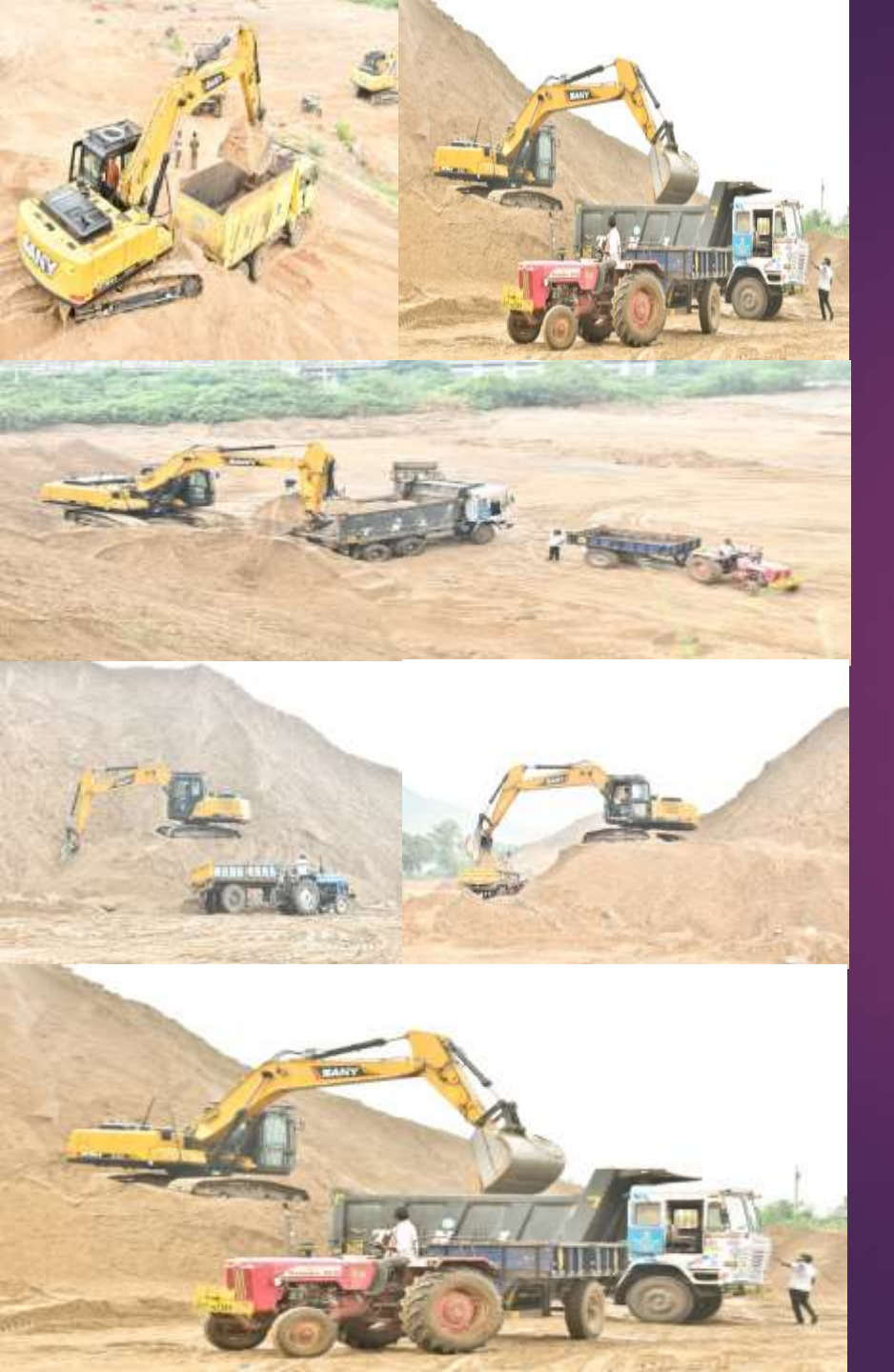

# SOURA PRADESA

## Thank You

- care@andhrasand.com
- https://andhrasand.com